# CsBoard-03 Controller User Guide

# Advanced Robotics & Intelligent Control Centre

http://www.robocupsingapore.org/cospace/

Email: CoSpace@robocupsingapore.org

# 1: Hardware Overview

The CsBoard-03 is an educational controller board used for motor control and sensor interface.

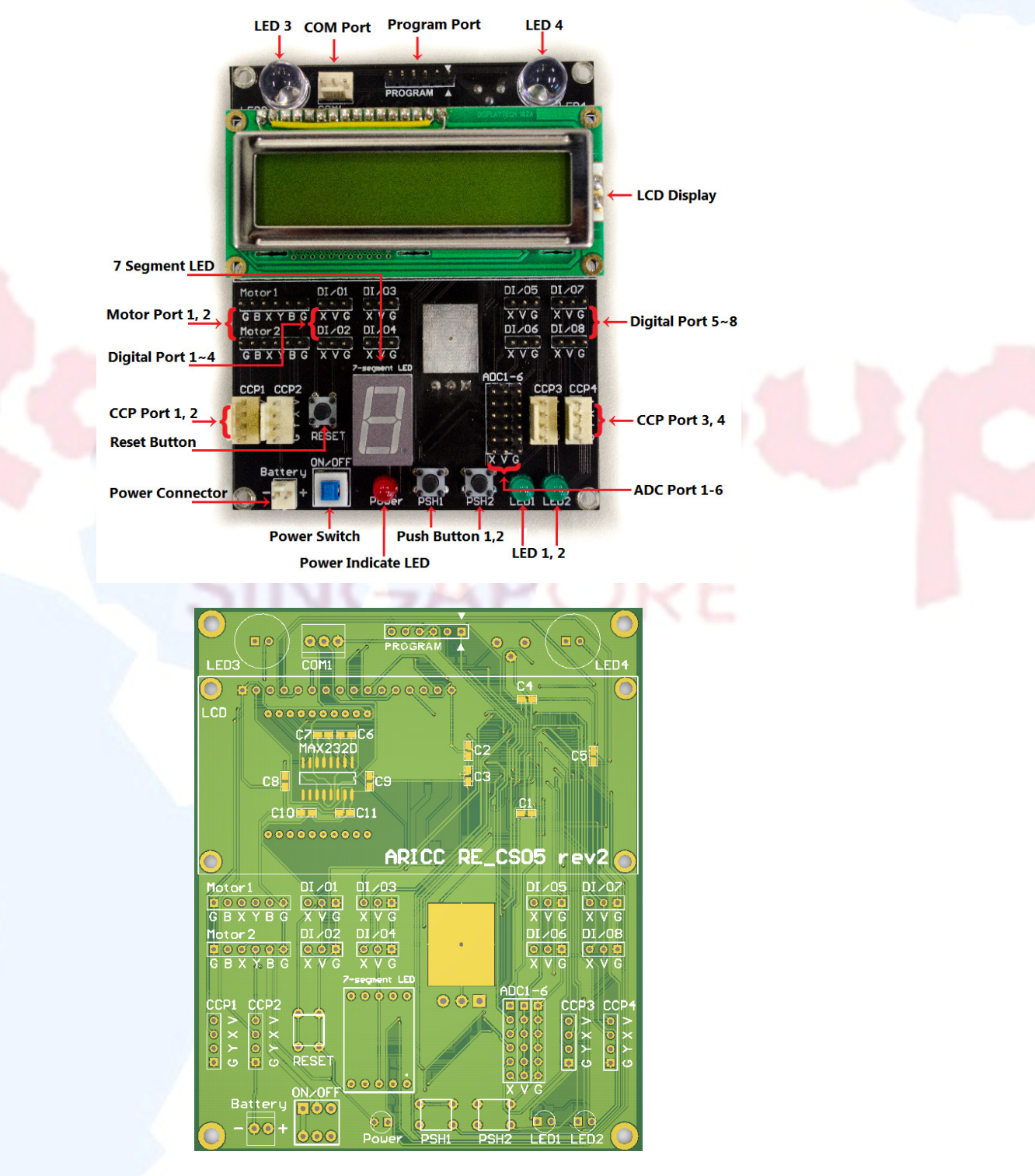

Fig. 1: CsBoard-03 controller board

### **1.1: Circuit Board Features**

### • CPU Specification

- dsPIC30F6014A
- Manufacturer: Microchip Technology Inc.
- 16-bit Digital Signal Controller
- Program Memory: 144 Kbytes
- RAM: 8192
- EEPROM Data Memory: 4096 Kbytes
- Power Supply
  - This board can be powered using 5-12V voltage source. The power supplied to the CsBoard-03 will be directly supplied to motors as well, hence requiring only a single power supply. The user can decide on the power supply voltage level according to the motor specification.
- PC Interface
  - Connected to a PC via two UART ports using serial cable or ZigBee module
- Boot Loader
  - The user can program code and data using PICkit 2 Programmer
- PAN
  - This board provides wireless communication with devices that support Zigbee technology via a PAN (ZigBee) (Optional)
- LED
  - 4 on-board LEDs are available for the board condition and data status
- Push Button
  - One reset button is available for hardware/firmware reset.
  - Two programmable push buttons are available.

### • ADC Port

- There are 6 12-bit Analog-to-Digital Converter Ports.

These ports allow conversion of an analog input signal to a 12-bit digital number. These ports can be used for various infrared distance sensors, colour sensors etc.

• CCP Port

- There are 4 CCP ports for input pulse capture. The capture interrupt mode can be set for the rising or falling edge of the pulse.
- Motor Port
  - These motor ports can be configured to control 3-pin or 4-pin motors.

Advanced Robotics & Intelligent Control Centre

#### Digital Port

- These programmable digital ports can be configured as input or output ports.
   They can be used to read digital sensor data or output digital signal to trigger external devices.
- Common pin labels
  - V: Vcc, 5V
  - G: Ground, OV
  - B: Battery
  - X,Y: signal pins

# 2: Peripheral Summary

### • Motor 1, 2

- These ports can be configured to work with 3-pin or 4-pin DC motors. Each motor connector can also be configured as 2 independent pulse-width-controlled servos.
- CCP 1, 2, 3, 4
  - These ports can be connected to CCP sensors. Most often used for interfacing with ultrasonic sensors.
- DI/01
  - This port is reserved for compass
- ADC1-6
  - These are standard ADC port for sensors such as infrared sensor, distance sensor, photodiode, etc.
- DI/O2-DI/O8
  - These are programmable digital pins. These can be used for read/write digital signal.
- RESET
  - Push button to reset motherboard program to the initial state
- PSH1, PSH2
  - Programmable push buttons
- LED 1, 2, 3, 4
  - Programmable LEDs
- COM1
  - Standard RS232 serial port that could connects directly to a PC or other compatible devices.

## 3: Software Installation Guide

### 3.1. Install MPLAB IDE

### What is MPLAB IDE

MPLAB Integrated Development Environment (IDE) is a free, integrated toolset for the development of embedded applications employing Microchip's PIC<sup>®</sup> and dsPIC<sup>®</sup> microcontrollers. MPLAB IDE runs as a 32-bit application on MS Windows<sup>®</sup>, is easy to use and includes a host of free software components for fast application development and super-charged debugging. MPLAB IDE also serves as a single, unified graphical user interface for additional Microchip and third party software and hardware development tools. Moving between tools is a snap, and upgrading from the free software simulator to hardware debug and programming tools is done in a flash because MPLAB IDE has the same user interface for all tools.

### Download Link:

## http://www.microchip.com/stellent/idcplg?ldcService=SS\_GET\_PAGE&nodeId=1406&dDoc Name=en019469&part=SW007002

| Downloads                                                                        |                        |           |     |
|----------------------------------------------------------------------------------|------------------------|-----------|-----|
| Title                                                                            | Date Published         | Size      | D/L |
| Advanced Debugging Techniques- Lab 1 of 3                                        | 11/29/2010 11:39:00 AM | 21587 KB  | ų.  |
| MATLAB Device Blocks for MPLAB IDE                                               | 3/29/2011 9:42:01 AM   | 36 KB     |     |
| MPASM/MPLINK User's Guide                                                        | 4/8/2009 3:52:41 PM    | 2896 KB   | 7   |
| MPLAB Assembler, Linker and Utilities for PIC24 MCUs and dsPIC DSCs User's Guide | 1/26/2010 10:16:32 AM  | 1981 KB   | 2   |
| MPLAB IDE Current Release Notes                                                  | 5/11/2011 12:58:00 PM  | 257 KB    | - J |
| MPLAB IDE User's Guide                                                           | 1/20/2009 12:09:31 PM  | 4232 KB   | 2   |
| MPLAB IDE v8.70                                                                  | 5/11/2011 12:53:00 PM  | 115712 KB | - D |
| Quick Guide to Microchip Development Tools                                       | 3/4/2011 10:09:50 AM   | 582 KB    | 2   |
| Software Solutions and Tools for the 16-bit and 32-bit Designer                  | 5/26/2011 11:38:00 AM  | 3138 KB   | ₹   |
| The MPLAB IDE Debug Tool API                                                     | 5/13/2010 5:16:00 PM   | 171 KB    | ₹   |

### Download MPLAB IDE v8.70

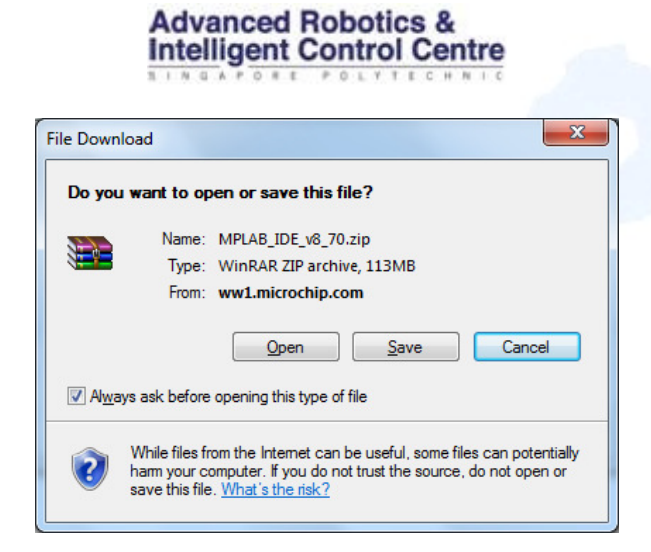

Open the MPLAB\_IDE\_v8\_70.zip file after finishing Downloading, and then double click the setup.exe file to start the installing.

| <b>I</b>                |             |             | Folder             |                |          |
|-------------------------|-------------|-------------|--------------------|----------------|----------|
| 📜 Data1.cab             | 105,527,192 | 104,389,025 | WinRAR archive     | 9/5/2011 5:19  | 452F287C |
| 🚳 ISSetup.dll           | 2,104,756   | 1,583,533   | Application Extens | 9/5/2011 4:36  | D11AEAFA |
| 🔂 MPLAB Tools v8.70.msi | 11,085,472  | 8,826,551   | Windows Installer  | 9/5/2011 5:20  | FE3971FD |
| ps mplabcert.bmp        | 197,454     | 20,145      | File bmp           | 17/7/2009 8:36 | 18126283 |
| setup.exe               | 3,873,432   | 3,670,073   | Application        | 9/5/2011 5:20  | 802B5469 |
| II                      |             |             |                    |                |          |

Simply follow the following steps for the installing of MPLAB\_IDE.

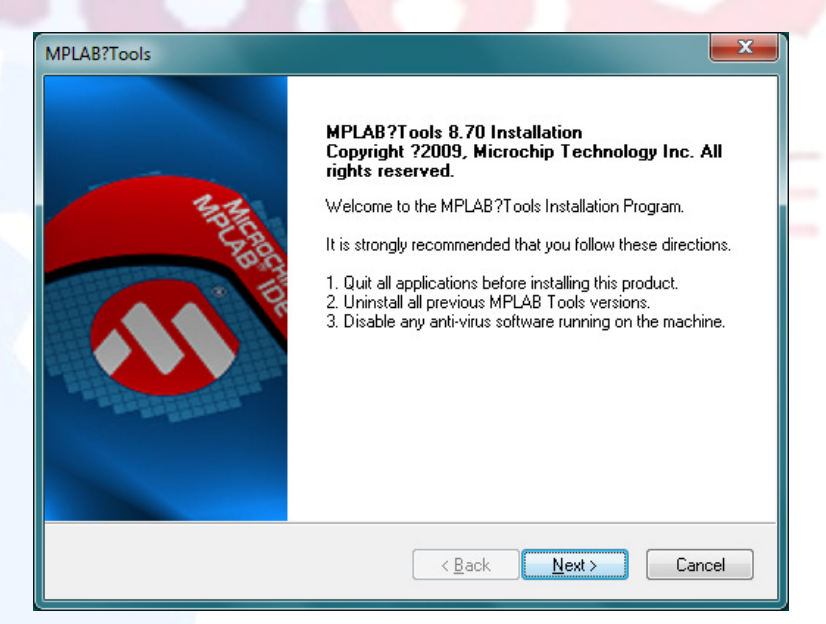

Click the "Next >" button

### Intelligent Control Centre MPLAB?Tools MPLAB IDE License Agreement **Міскоснір** IMPORTANT. MICROCHIP IS WILLING TO LICENSE THE MPLAB® IDE SOFTWARE AND ACCOMPANYING DOCUMENTATION OFFERED TO YOU ONLY ON THE CONDITION THAT YOU ACCEPT ALL OF THE FOLLOWING TERMS. TO ACCEPT THE TERMS OF THIS LICENSE, CLICK "I ACCEPT" AND PROCEED WITH THE DOWNLOAD OR INSTALL. IF YOU DO NOT ACCEPT THESE LICENSE TERMS, CLICK "I DO NOT ACCEPT," AND DO NOT OPEN DOWNLOAD OR INSTALL THIS SOFTWARE. MPLAB ® IDE LICENSE Laccept the terms of the license agreement Print I do not accept the terms of the license agreement < <u>B</u>ack <u>N</u>ext > Cancel

Advanced Robotics &

Choose the option "I accept the terms of the license agreement" and click the "Next >" button.

| Select the setup type to install.                                                                                               | <b>Міскоснір</b>                                                  |
|----------------------------------------------------------------------------------------------------|-------------------------------------------------------------------|
| Please select a setup type.                                                                                                    |                                                                   |
| Complete     All program features will be installed. (I     Custom     Select which program features you wa     advanced users. | (Requires the most disk space.)<br>ant installed. Recommended for |
|                                                                                                    |                                                                   |

Choose "Complete" option and then click the "Next>" button.

| AB?Tools                                                                           |                                |
|------------------------------------------------------------------------------------|--------------------------------|
| hoose Destination Location<br>Select folder where setup will install files.        | <b>М</b> ІСВОСН                |
| Setup will install MPLAB Tools v8.70 in the following folde                        | ſ.                             |
| To install to this folder, click Next. To install to a different f                 | older, click Browse and select |
| To install to this folder, click Next. To install to a different I another folder. | older, click Browse and select |
| To install to this folder, click Next. To install to a different I another folder. | older, click Browse and select |

Choose the Destination Folder you want to install the MPLAB\_IDE, and then click the "Next >" button.

|                                                                                                    | <b>Міскоснір</b>                                              |
|----------------------------------------------------------------------------------------------------|---------------------------------------------------------------|
| MAESTRO <sup>™</sup> SOFTWARE LICENSE AGREEMENT                                                                                                    |                                                               |
| YOU ARE PERMITTED TO ACCESS THE SOF<br>DOCUMENTATION ONLY IF YOU ACCEPT TH<br>CONDITIONS OF MICROCHIP'S "NON-EXCL<br>AGREEMENT FOR MAESTRO <sup>™</sup> SOFTWARE" (H<br>"AGREEMENT"). | TWARE AND<br>IE TERMS AND<br>JUSIVE LICENSE<br>IEREAFTER, THE |
| IF YOU AGREE TO THE TERMS OF THE AG                                                                                                    | REEMENT, INDICATE -                                           |
| <ul> <li>I accept the terms of the license agreement</li> <li>I do not accept the terms of the license agreement</li> </ul>                                                           | <u>Print</u>                                                  |

Choose the option "I accept the terms of the license agreement", and then click the "Next >" button.

And click the "Next >" button again then the following installing screen will show:

SINGAPORE POLYTECHNIC

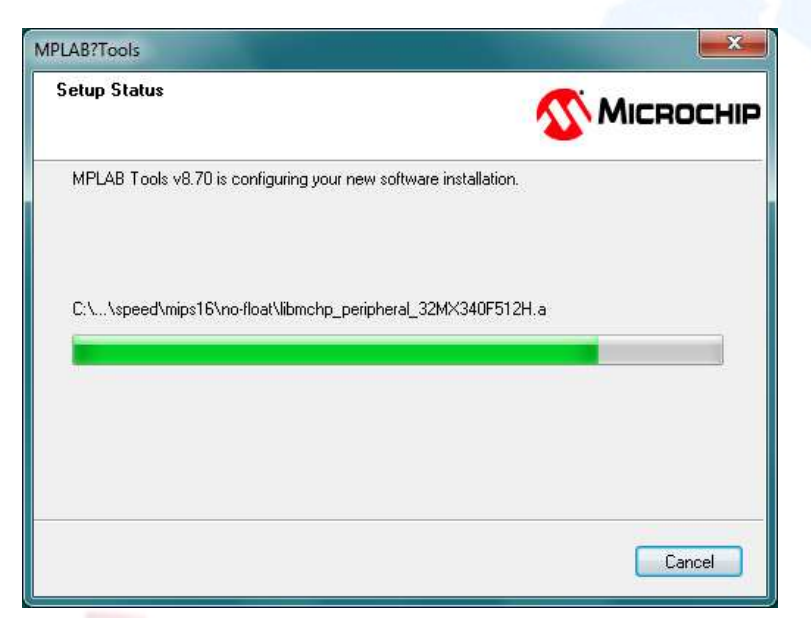

During the setup, you may counter the following situation:

| ïles in Use                                                                                                    |                                      |
|----------------------------------------------------------------------------------------------------|--------------------------------------|
| Some files that need to be updated are currently in use.                                                                                                    | <b>Міскоснір</b>                     |
| The following applications are using files that need to be upd                                                                                                    | dated by this setup.                 |
| H. 2000 D. C CMC Conc. (D. 704 A. C                                                                                                    |                                      |
| <ol> <li>Sous 2. Symanies Circ Sincour 3, 724 4. Symanies Use</li> </ol>                                                                                          | er bession 5. 7544 6. Fileiox 7. 147 |
|                                                                                                    |                                      |
|                                                                                                    |                                      |
|                                                                                                    |                                      |
|                                                                                                    |                                      |
| Automatically close and attempt to restart applications.                                                                                                    |                                      |
| <ul> <li><u>Automatically close and attempt to restart applications.</u></li> <li><u>D</u>o not close applications. (A reboot will be required.)</li> </ul>       |                                      |
| <ul> <li>Automatically close and attempt to restart applications.</li> <li>Do not close applications. (A reboot will be required.)</li> <li>tallShield</li> </ul> |                                      |

You need to close the application mentioned in the text book, for example, the IE browser or Firefox browser. Then click the "OK" button to continue.

Or you can choose the option "Do not close applications.(A reboot will be required.)", and click the "OK "button to continue installing, make sure you reboot you computer after finish the setup.

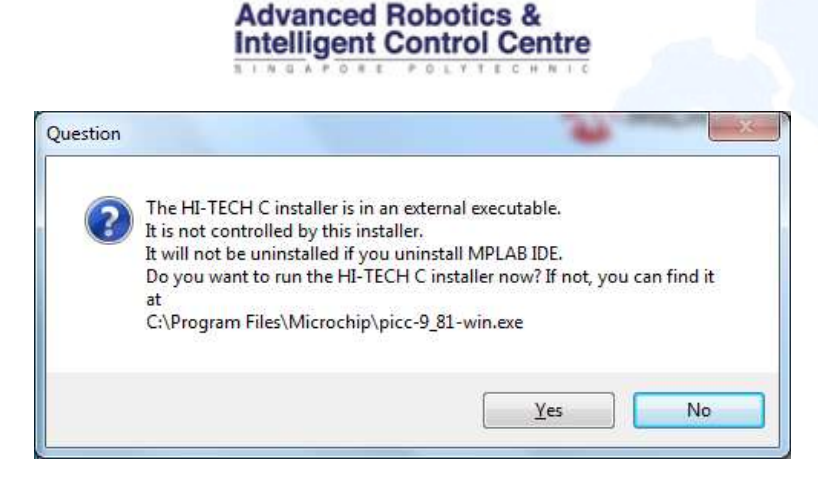

If you encounter the above window, just click the No button, because you will not need the HI-TECH C compiler in this project.

| MPLAB?Tools |                                                                                                    |  |
|-------------|----------------------------------------------------------------------------------------------------|--|
|             | InstallShield Wizard Complete<br>The InstallShield Wizard has successfully installed MPLAB<br>Tools v8.70. Before you can use the program, you must restart<br>your computer.<br>Image: Yes, I want to restart my computer now:<br>No, I will restart my computer later.<br>Remove any disks from their drives, and then click Finish to<br>complete setup. |  |
|             | < <u>B</u> ack <b>Finish</b> Cancel                                                                                                    |  |

Click the "Finish" button and restart you computer to finish install the MPLAB IDE.

## 3.2 Install MPLAB C Compiler for PIC24 MCU and dsPIC DSCs

### What is MPLAB C Compiler?

The MPLAB C Compiler for Academic Use are the LITE versions of the fully ANSI compliant products with standard libraries for Microchip's PIC18, PIC24, dsPIC DSC, and PIC32 families. They take advantage of the PIC MCU and dsPIC DSC architectures to provide highly efficient software code generation. The MPLAB C compilers provide extensions for in-depth support such as interrupts and peripherals and special function registers. They are fully integrated with the MPLAB IDE with a full-featured programmer's editor, a graphical project manager and high level, source debugging. These compilers come complete with assembler, linker and librarian for mixed mode C and assembly programs.

There is a special free version for academic use. You need to register before installation.

### Download link:

https://www.microchip.com/wwwregister/default.aspx?ReturnURL=http://www.microchip. com/stellent/idcplg?IdcService=SS\_GET\_PAGE&nodeId=1406&dDocName=en536656

#### Downloads

| Sign in required to download content.                   |                       |          |          |
|---------------------------------------------------------|-----------------------|----------|----------|
| Title                                                   | Date Published        | Size     | D/L      |
| MPLAB C Compiler for PIC24 and dsPIC v3.25 in LITE mode | 11/15/2010 3:09:25 PM | 47769 KB |          |
| MPLAB C Compiler for PIC32 v1.12a in LITE Mode          | 1/13/2011 2:30:32 PM  | 79235 KB | <b>—</b> |
| MPLAB C for PIC18 v3.36 in LITE mode 🖉                  | 7/30/2010 2:27:44 PM  | 61425 KB | ą        |
| Quick Guide to Microchip Development Tools_             | 3/4/2011 10:09:50 AM  | 582 KB   | 1        |

### Download "MPLAB C Compiler for PIC24 and dsPIC v3.25 in LITE mode"

| want to run or save this file?<br>Name: mplabc30-v3.25-comboLITE.exe<br>Type: Application, 46.6MB |  |
|---------------------------------------------------------------------------------------------------|--|
| From: ww1.microchip.com <u>R</u> un <u>Save</u> Cancel                                            |  |
| While files from the Internet can be useful, this file type can                                   |  |

Click the "mplabc30-v3.25-comboLITE.exe" file to start the installation after finishing downloading.

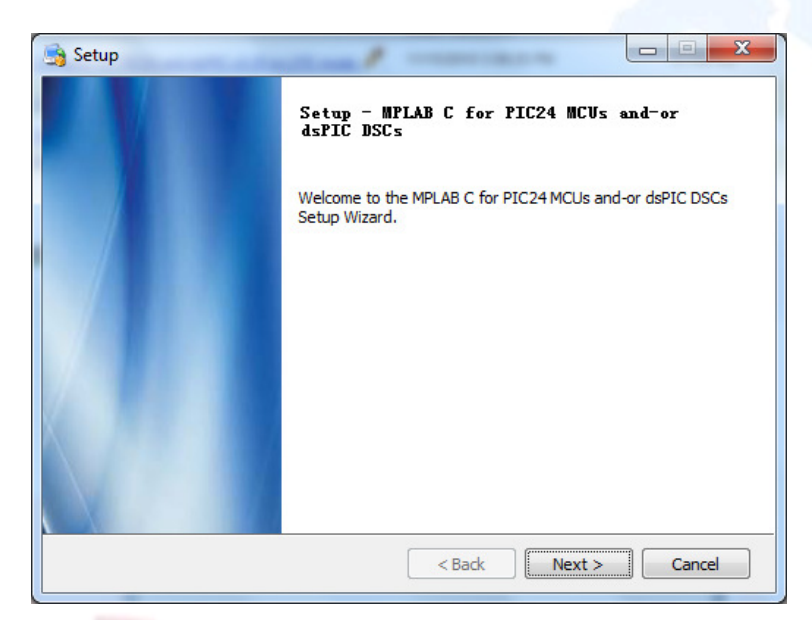

Click the "Next >" button to proceed with the installation.

| License Agreement                                                                                                    | <b>A</b>                                                                                                    |          |
|----------------------------------------------------------------------------------------------------|----------------------------------------------------------------------------------------------------|----------|
| Please read the following<br>continuing with the installa                                                                                          | License Agreement. You must accept the terms of this agreement be<br>ation.                                                                                                    | efore    |
| IMPORTANT:<br>MICROCHIP IS WILLII<br>DOCUMENTATION TO YO<br>THE FOLLOWING TERM.<br>ACCEPT AND PROCESS<br>ACCEPT THESE LICEN.<br>DOWNLOAD OR INSTAL | NG TO LICENSE THE ACCOMPANYING SOFTWARE AND<br>DU ONLY ON THE CONDITION THAT YOU ACCEPT ALL OF<br>S. TO ACCEPT THE TERMS OF THIS LICENSE, CLICK "<br>D WITH THE DOWNLOAD OR INSTALL. IF YOU DO NOT<br>SE TERMS, CLICK "I DO NOT ACCEPT," AND DO NOT<br>L THIS SOFTWARE. | F        |
| NON-EXCLUSIVE SOFT                                                                                                    | O I accept the agreement                                                                                                    | <b>~</b> |

Choose the option "I accept the agreement" and then click the "Next >" button.

| Setup                       | 100000                       | ALC: N                |                      |
|-----------------------------|------------------------------|-----------------------|----------------------|
| Installation Direct         | ory                          |                       | 2                    |
| lease specify the directory | where MPLAB C for PIC24 MC   | CUs and or dsPIC DSC: | s will be installed. |
| nstallation Directory       | ogram Files\Microchip\mplabo | :30\v3.25             | 6                    |
|                             |                              |                       |                      |
|                             |                              |                       |                      |
|                             |                              |                       |                      |
| litRock Installer           |                              |                       |                      |
|                             |                              |                       |                      |

Choose the Installation Directory and then click the "Next >" button.

| Installation type                                                                                  | <b>S</b>                         |  |
|----------------------------------------------------------------------------------------------------|----------------------------------|--|
| Full (requires product serial number), Evaluation (fully functional for<br>(limited functionality) | 60 days, limited after), or Lite |  |
| Full Compiler (Requires Product Serial Number)                                                     |                                  |  |
| Fully functional, all optimizations available.                                                     |                                  |  |
| Evaluation Compiler                                                                                |                                  |  |
| Full functionality for 60 days, limited after.                                                     |                                  |  |
| C Lite Compiler                                                                                    |                                  |  |
| Limited functionality, optimizations disabled.                                                     |                                  |  |
|                                                                                                    |                                  |  |
|                                                                                                    |                                  |  |
| BitRock Installet                                                                                  |                                  |  |
|                                                                                                    |                                  |  |

If you have purchased this C compiler from Microchip, just enter the Serial Number and then click the "Next >" button to continue.

If you just download the academic free version, just choose the second option "Evaluation Compiler" and then click the "Next >" button to continue.

INGAPORE POLYTECHNIC

| 👌 Setup                                                        |                                        |
|----------------------------------------------------------------|----------------------------------------|
| Ready to Install                                               | $\mathbf{v}$                           |
| Setup is now ready to begin installing MPLAB C fo<br>computer. | r PIC24 MCUs and-or dsPIC DSCs on your |
| 2000 Bro (1913)                                                |                                        |
|                                                                |                                        |
|                                                                |                                        |
|                                                                |                                        |
| BitRock Installer                                              |                                        |
|                                                                | < Back Next > Cancel                   |

Click the "Next >" button to continue the installation.

| INSCALLING             |                                                                                          |
|------------------------|------------------------------------------------------------------------------------------|
| Please wait while Setu | p installs MPLAB C for PIC24 MCUs and or dsPIC DSCs on your computer.                    |
| Unpacking C:\Progra    | Installing                                                                               |
|                        |                                                                                          |
|                        | NOADODE                                                                                  |
| 21                     | NGAPORE                                                                                  |
| 🋐 Setup                |                                                                                          |
|                        | Completing the MPLAB C for PIC24 MCUs<br>and-or dsPIC DSCs Setup Wizard                  |
|                        | Setup has finished installing MPLAB C for PIC24 MCUs and or dsPIC DSCs on your computer. |
|                        |                                                                                          |
|                        |                                                                                          |
|                        |                                                                                          |
|                        |                                                                                          |
|                        |                                                                                          |
|                        |                                                                                          |

Click the "Finish" button to finish the installation.

## **3.3 Build the project file in the MPLAB IDE**

After you have successfully installed MPLAB IDE, C Compiler, Microsoft Robotics Develop Studio and CsBot Simulator, click the Robotics Developer Studio folder as shown below

| Microsoft Robotics Developer Studio 20 | Help and Support |
|----------------------------------------|------------------|
| Build All Samples                      |                  |
| CCR and DSS Runtime 2008 R3 Class      |                  |
| 📸 Documentation                        |                  |
| DSS Command Prompt                     |                  |
| 🌞 DSS Log Analyzer                     |                  |
| DSS Manifest Editor 2008 R3            |                  |
| DSS Service Descriptions               |                  |
| Packages                               |                  |
| Robotics Developer Studio              |                  |
| 🌼 Run DSS Node                         |                  |
| 🔹 Update and Feedback Options          |                  |
| Se Visual Programming Language 2008    |                  |
| 鷆 Visual Simulation Environment 2008 👻 |                  |
| 1                                      |                  |
| 1 Back                                 |                  |
| Count and the                          |                  |
| Search programs and fues               | Shut down        |
|                                        |                  |
| 🕾 (2 🚞 🕨                               |                  |
|                                        |                  |

Then go to the following directory:

Microsoft Robotics Dev Studio 2008 R3\CoSpace\DIYWheel\RealAl\CsBoard-03

Open the Project file in MPLAB IDE. You will see some window like below:

INGAPORE POLYTECHNIC

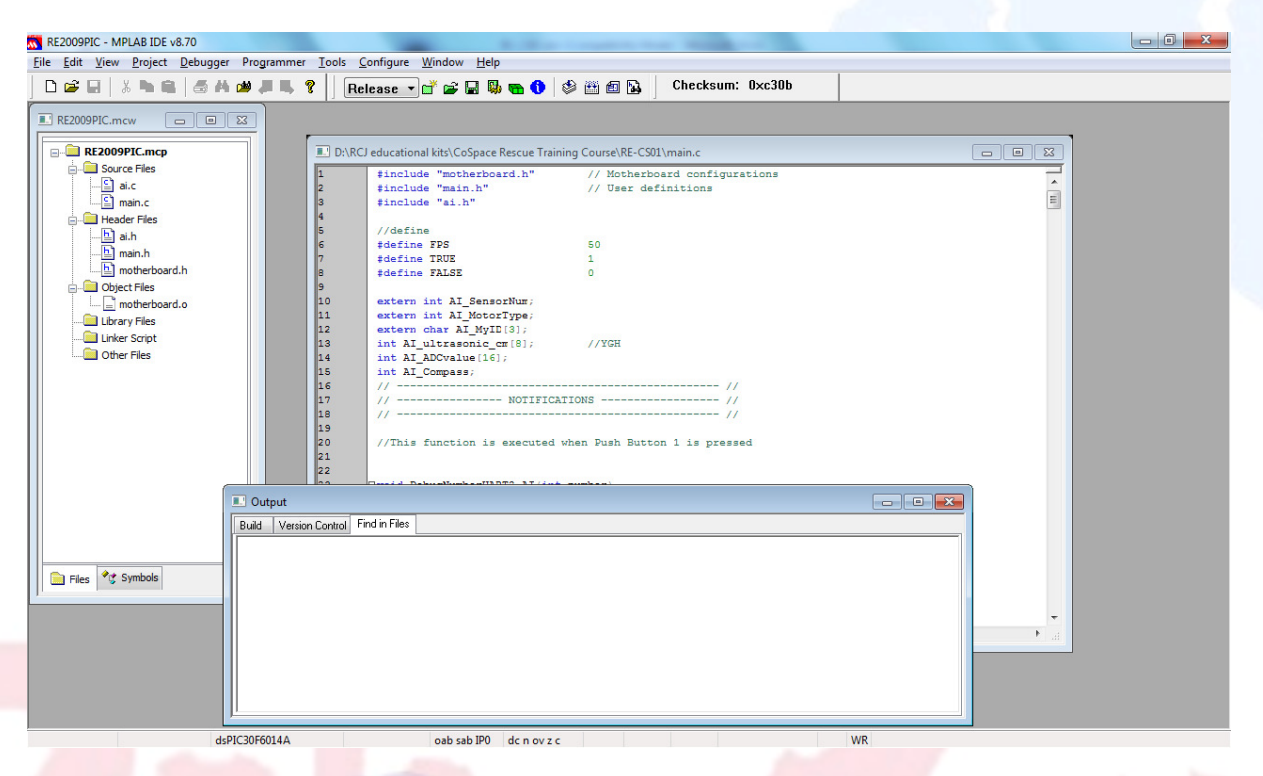

Choose from menu: "Project  $\rightarrow$  Build All" or press "Ctrl + F10" to build the project.

| This language                                  | tool was in a different place last time this project was built.                                                                                                    |                                        |
|------------------------------------------------|----------------------------------------------------------------------------------------------------|----------------------------------------|
| Possible Reas                                  | ons:                                                                                                    |                                        |
| 1. You got t<br>different p                    | his project from another machine and the language tool was i<br>place.                                                                                                    | nstalled in a                          |
| 2. You have<br>you last b                      | changed MPLAB IDE's record of where the language tool is<br>uilt this project.                                                                                                    | installed since                        |
| You may conti<br>language tool,<br>MPLAB IDE w | nue building with MPLAB IDE's current setting for the location<br>or you may continue building with the location last used to bu<br>il look for the language tool at this location for this and future | n of the<br>uild the project<br>builds |
| MPLAB IDE:                                     | am Files/Microchip/mplabc30/v3.25/bin/pic30-gcc.exe                                                                                                    | Use This                               |
|                                                | CilDucator FloribliouskiebbPLAD C205biebeie20 and                                                                                                    | Ulus This                              |

Make sure you choose the TOP "Use This" when you account the above window.

|     | is language                                | tool was in a different place last time this project was built.                                                                                                    |                                               |
|-----|--------------------------------------------|----------------------------------------------------------------------------------------------------|-----------------------------------------------|
| Por | ssible Reas                                | mis:                                                                                                    |                                               |
| 1.  | You got the<br>different p                 | is project from another machine and the language tool wa<br>lace.                                                                                                    | as installed in a                             |
| 2.  | You have<br>you last b                     | changed MPLAB IDE's record of where the language too<br>all this project.                                                                                                    | l is installed sir                            |
| You | u may contir<br>guage tool,<br>PLAB IDE wi | we building with MPLAB IDE's current setting for the local<br>or you may continue building with the location last used to<br>I look for the language tool at this location for this and fut | tion of the<br>build the proje<br>are builds. |
| Par |                                            |                                                                                                    |                                               |
| MP  | LAB IDE:                                   | gram Files/Microchip/mplabc30/v3.25/bin/pic30/ld.ew                                                                                                    | Use Thi                                       |

Make sure you choose the TOP "Use This" when you account the above window as well.

| Output                                                                                                    | ×    |
|----------------------------------------------------------------------------------------------------|------|
| Build Version Control Find in Files                                                                                                    |      |
| Executing: U:\Frogram Files\Microchip\mplabc3U\v3.25\bin\pic3U-gcc.exe -mcpu=3UFbU14A main.o ai.o I                                                                                                    | V: 🔺 |
| Executing: "C:\Program Files\Microchip\mplabc30\v3.25\bin\pic30-bin2hex.exe" "D:\RCJ educational kits\CoSp                                                                                                    | pa   |
| Loaded D:\RCJ educational kits\CoSpace Rescue Training Course\RE-CS01\RE2009PIC.cof.                                                                                                    |      |
| Release build of project 'D:\RCJ educational kits\CoSpace Rescue Training Course\RE-CS01\RE2009PIC.mcp' su<br>Language tool versions: pic30-as.exe v3.25, pic30-gcc.exe v3.25, pic30-ld.exe v3.25, pic30-ar.exe v3.25<br>Sun May 29 17:08:22 2011 |      |
| BUILD SUCCEEDED                                                                                                    |      |
| <                                                                                                    | F    |

And make sure it shows "BUILD SUCCEEDED" in the output window.

## 3.4: Install PICKIT 2

### What is PICKIT 2?

The PICkit<sup>™</sup> 2 Development Programmer/Debugger (PG164120) is a low-cost development tool with an easy to use interface for programming and debugging Microchip's Flash families of microcontrollers. The full featured Windows<sup>®</sup> programming interface supports baseline (PIC10F, PIC12F5xx, PIC16F5xx), midrange (PIC12F6xx, PIC16F), PIC18F, PIC24, dsPIC30, dsPIC33, and PIC32 families of 8-bit, 16-bit, and 32-bit microcontrollers, and many Microchip Serial EEPROM products. With Microchip's powerful MPLAB Integrated Development Environment (IDE) the PICkit<sup>™</sup> 2 enables in-circuit debugging on most PIC<sup>®</sup> microcontrollers. In-Circuit-Debugging runs, halts and single steps the program while the PIC microcontroller is embedded in the application. When halted at a breakpoint, the file registers can be examined and modified.

You need to purchase the PICKit 2. You can purchase it directly from Microchips official website:

Link:

http://www.microchipdirect.com/ProductSearch.aspx?Keywords=DV164121

Click the "Setup.exe" file to start the installation after finishing downloading.

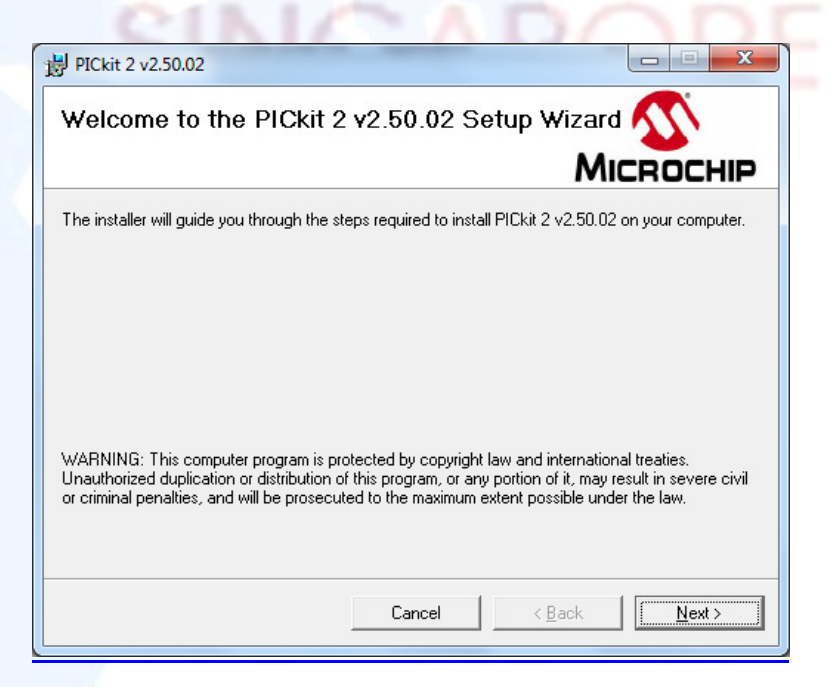

Click the "Next >" button to start the installation.

PICkit 2 v2.50.02

Select Installation Folder

The installer will install PICkit 2 v2.50.02 to the following folder.

To install in this folder, click "Next". To install to a different folder, enter it below or click "Browse".

Eolder:

C: \Program Files\Microchip\PICkit 2 v2\

Browse...

Disk Cost...

Install PICkit 2 v2.50.02 for yourself, or for anyone who uses this computer:

Everyone
Just me

Cancel

Choose the install folder and the option "Everyone", then click the "Next >" button to continue.

| 書 PICkit 2 v2.50.02                                                   |            |
|-----------------------------------------------------------------------|------------|
| Confirm Installation                                                  |            |
| The installer is ready to install PICkit 2 v2.50.02 on your computer. |            |
| Click "Next" to start the installation.                               |            |
|                                                                       |            |
|                                                                       |            |
|                                                                       |            |
|                                                                       |            |
|                                                                       |            |
| Cancel                                                                | Back Next> |
|                                                                       |            |

Click the "Next >" button to continue.

| 岁 PICkit 2 v2.50.02                                                                                                    | a Transmit, the                                                                                                    |                                                                                                    |
|----------------------------------------------------------------------------------------------------|----------------------------------------------------------------------------------------------------|----------------------------------------------------------------------------------------------------|
| License Agreement                                                                                                    |                                                                                                    |                                                                                                    |
| Please take a moment to read the li<br>Agree", then "Next". Otherwise clic                                                                                   | cense agreement now. If yo<br>k "Cancel".                                                                                            | u accept the terms below, click "I                                                                                                    |
| IMPORTANT:<br>YOU MUST ACCEPT T<br>LICENSE AGREEMEN<br>ACCOMPANYING SO<br>THIS LICENSE, CLICK<br>AND PROCEED WITH<br>DO NOT ACCEPT THE<br>ACCEPT," OR DO NOT | THE TERMS AND C<br>T TO RECEIVE A L<br>OFTWARE. TO ACC<br>C "I ACCEPT," OR C<br>THE DOWNLOAD<br>ESE LICENSE TERM<br>T OPEN THIS PACE | CONDITIONS OF THIS<br>ICENSE FOR THE<br>CEPT THE TERMS OF<br>OPEN THIS PACKAGE<br>OR INSTALL. IF YOU<br>MS, CLICK "I DO NOT<br>KAGE, DOWNLOAD, |
| C I <u>D</u> o Not Agree                                                                                                    |                                                                                                    |                                                                                                    |
|                                                                                                    | Cancel                                                                                                    | < Back Next >                                                                                                    |

Choose "I Agree" Option and click the "Next >" button to continue.

| B PICkit 2 v2.50.02                   | C. Barbarbara A. |                 |      |  |
|---------------------------------------|------------------|-----------------|------|--|
| Installing PICkit 2 v2.50.0           | )2               | MICROCHIP       | 0.2. |  |
| PICkit 2 v2.50.02 is being installed. |                  |                 |      |  |
| Please wait                           |                  |                 |      |  |
|                                       |                  |                 | -    |  |
|                                       |                  |                 |      |  |
|                                       |                  |                 |      |  |
|                                       |                  |                 | _    |  |
| [                                     | Cancel < Back    | ( <u>N</u> ext> |      |  |

PICkit 2 v2.50.02

Installation Complete

Installation Complete

PICkit 2 v2.50.02 has been successfully installed.

Click "Close" to exit.

Please use Windows Update to check for any critical updates to the .NET Framework.

Cancel < Back 
Close

SINGAPORE

Click the "Close" button to finish the installation.

# 3.5. Downloading Program

- Step 1: Click onto this icon and launch the programmer.
- Step 2: The PICkit 2 programmer window will appear.

Make sure that the USB connection and the programmer pin are well connected.

"Tools-> Check communication"

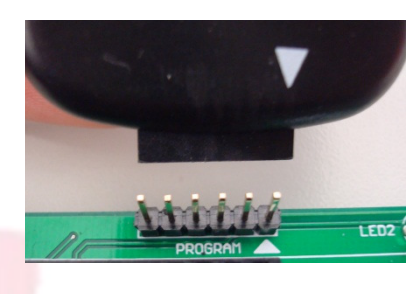

| PICkit 2 Programmer                                                                       |                                                                     | PICkit 2 P  | rogrami        | ner         |          |             |             |      |                     |                                            | 1   |
|-------------------------------------------------------------------------------------------|---------------------------------------------------------------------|-------------|----------------|-------------|----------|-------------|-------------|------|---------------------|--------------------------------------------|-----|
| File Device Family Programmer Tools View Help                                             |                                                                     | File Device | Family         | Programme   | er Tools | : View      | Help        |      |                     |                                            |     |
| Device Configuration                                                                      |                                                                     | Midrange/St | andard Co      | nfiguration |          |             |             |      |                     |                                            |     |
| Device: Not Present Configuration:                                                        |                                                                     | Device:     | No Dev         | rice Found  |          | Config      | uration: () | 000  |                     |                                            |     |
| User IDs: 00 00 00 00                                                                     |                                                                     | User IDs:   | FF FF FI       | F FF        |          |             |             |      |                     |                                            |     |
| Checksum: 0000 OSCCAL: 0000                                                               | BandGap: 0000                                                       | Checksum:   | FC00           |             |          | OSCC.       | AL:         |      | BandGap:            |                                            |     |
| PICkit 2 not found. Check USB connections and<br>use Tools->Check Communication to retry. | <b>Міскоснір</b>                                                    | PICkit 2 fo | und and        | l connect   | ed.      |             |             |      | Mic                 | ROCH                                       | IIF |
|                                                                                           | VDD PICkit 2                                                        |             |                |             |          |             |             |      | D PICkit 2          |                                            |     |
| Read Write Verify Erase Blank Check                                                       | 0n 2.5 C                                                            | Read        | Write          | Verify      | Eras     | e Bl        | ank Check   |      | Un<br>/MCLR         | 2.5                                        | *   |
| Program Memory                                                                            |                                                                     | Program M   | emory          |             |          |             |             |      |                     |                                            |     |
| Enabled Hex Only Source: None (Empty/Erased)                                              |                                                                     | 🗹 Enabled   | Hex Or         | nly 🔽       | Source:  | None (Er    | npty/Erased | ł)   | •                   |                                            |     |
| 00000                                                                                     | ~                                                                   | 000         | 3FFF           | 3FFF        | 3FFF     | 3FFF        | 3FFF        | 3FFF | SFFF                | 3FFF                                       | 1   |
| 00008                                                                                     |                                                                     | 008         | <b>3FFF</b>    | <b>3FFF</b> | 3FFF     | <b>3FFF</b> | 3FFF        | 3FFF | <b>3FFF</b>         | 3FFF                                       |     |
| 00010                                                                                     |                                                                     | 010         | 3FFF           | <b>3FFF</b> | 3FFF     | <b>3FFF</b> | 3FFF        | 3FFF | <b>3FFF</b>         | 3FFF                                       |     |
| 00018                                                                                     |                                                                     | 018         | 3FFF           | <b>3FFF</b> | 3FFF     | <b>3FFF</b> | 3FFF        | 3FFF | <b>3FFF</b>         | 3FFF                                       |     |
| 00020                                                                                     |                                                                     | 020         | <b>3FFF</b>    | <b>3FFF</b> | 3FFF     | <b>3FFF</b> | 3FFF        | 3FFF | <b>3FFF</b>         | 3FFF                                       |     |
| 00028                                                                                     |                                                                     | 028         | <b>3FFF</b>    | <b>3FFF</b> | 3FFF     | <b>3FFF</b> | 3FFF        | 3FFF | <b>3FFF</b>         | 3FFF                                       |     |
|                                                                                           |                                                                     | 030         | 3FFF           | 3FFF        | 3FFF     | 3FFF        | 3FFF        | 3FFF | 3FFF                | 3FFF                                       |     |
| 00038                                                                                     |                                                                     | 038         | 3FFF           | 3FFF        | 3FFF     | 3FFF        | 3FFF        | 3FFF | 3FFF                | 3FFF                                       |     |
| 00040                                                                                     |                                                                     | 0.40        | 3FFF           | SFFF        | 3FFF     | 3FFF        | 3FFF        | 3FFF | 3FFF                | 3FFF                                       |     |
| 00048                                                                                     |                                                                     | 0.48        | 3FFF           | SFFF        | 3FFF     | 3FFF        | 3FFF        | 3FFF | 3FFF                | 3FFF                                       |     |
| 00050                                                                                     |                                                                     | 050         | 3FFF           | 3FFF        | 3FFF     | 3FFF        | 3FFF        | 3FFF | 3FFF                | 3FFF                                       |     |
| 00058                                                                                     | ~                                                                   | 058         | 3FFF           | 3FFF        | 3FFF     | 3FFF        | 3FFF        | 3FFF | 3FFF                | 3FFF                                       | 1   |
| EEPROM Data<br>V Enabled Hex Only V                                                       | Auto Import Hex<br>+ Write Device +<br>Export Hex File<br>PICKit* 2 | EEPROM I    | Data<br>Hex Or | ły 💌        |          |             |             |      | Au<br>+<br>Ex<br>Pl | to Import H<br>Write Device<br>sport Hex F |     |

Step 3: Import the hex file to be written into the controller board. "File-> Import Hex"

Step 4: Write the hex file into the controller board by clicking onto the "Write" button.

| 🖥 PICkit 2 P                                                                                       | rogram                                                            | mer                                                 |                       |                                                         |                          |                              |                                                          |                        |          |
|----------------------------------------------------------------------------------------------------|-------------------------------------------------------------------|-----------------------------------------------------|-----------------------|---------------------------------------------------------|--------------------------|------------------------------|----------------------------------------------------------|------------------------|----------|
| File Device                                                                                        | Family                                                            | Programme                                           | r Tools               | View Help                                               |                          |                              |                                                          |                        |          |
| dsPIC30 Cor                                                                                        | ifiguration                                                       | 1                                                   |                       |                                                         |                          |                              |                                                          |                        |          |
| Device:                                                                                            | dsPIC:                                                            | 30F6014A                                            |                       | Configuration:                                          | C703                     | 003F                         | 0730<br>C000                                             | 310F                   |          |
| User IDs:                                                                                          | Disp                                                              | olay                                                |                       |                                                         | JUL                      | 0007                         | 0003                                                     |                        |          |
| Checksum:                                                                                          | 6A05                                                              |                                                     |                       | OSCCAL:                                                 |                          | Ba                           | indGap:                                                  |                        |          |
| Hex file su                                                                                        | cessful                                                           | ly imported                                         | d.                    |                                                         |                          |                              | Mic                                                      | ROCI                   | ЯP       |
|                                                                                                    |                                                                   |                                                     |                       |                                                         |                          |                              | PICkit 2-                                                |                        |          |
|                                                                                                    | N. 7.3                                                            |                                                     |                       |                                                         |                          |                              | Dn                                                       | 5.0                    | <b>^</b> |
|                                                                                                    | write                                                             |                                                     |                       |                                                         | CK                       |                              | /MCLR                                                    |                        |          |
|                                                                                                    | omorii                                                            |                                                     |                       |                                                         |                          |                              |                                                          |                        |          |
| Frogram M                                                                                          | Hey D                                                             | nlu 🗸                                               | Source:               | D:\v_board\Be                                           | sque\10E                 | eb10\B                       | E2009PI                                                  | Chex                   |          |
| Enabled                                                                                            | Hex O                                                             | nly 🔽                                               | Source:               | D:\y board\Re                                           | scue\10F                 | eb10\R                       | E2009PI                                                  | C.hex                  |          |
| Enabled                                                                                            | Hex O                                                             | nly 🔽                                               | Source: [             | D:\y board\Re                                           | scue\10F                 | eb10\R                       | E2009PI                                                  | C.hex                  |          |
| Enabled                                                                                            | Hex O                                                             | nly 💌                                               | Source: [             | D:\y board\Re                                           | scue\10F                 | eb10\R                       | E2009PI                                                  | C.hex                  |          |
| Pickit 2 P                                                                                         | Hex O                                                             | nly 💌<br>mer                                        | Source: [             | D:\y board\Re                                           | scue\10F                 | eb10\R                       | E2009PI                                                  | C.hex                  |          |
| PICkit 2 P<br>File Device                                                                          | Hex O<br>rogram<br>Family                                         | nly 💌<br>mer<br>Programme                           | Source:<br>r<br>Tools | D:\y board\Re<br>View Help                              | scue\10F                 | eb10\R                       | E2009PI                                                  | C.hex                  |          |
| PICkit 2 P File Device dsPIC30 Con                                                                 | Hex O<br>Fogram<br>Family                                         | nly 💌<br>mer<br>Programme                           | Source:<br>r Tools    | D:\y board\Re<br>View Help                              | scue\10F                 | Feb10\R                      | E2009PI                                                  | C.hex                  |          |
| PICkit 2 P     File Device     dsPIC30 Con     Device:                                             | Hex D<br>Fogram<br>Family<br>figuration<br>dsPIC                  | nly<br>mer<br>Programme<br>30F6014A                 | Source:<br>r Tools    | D:\y board\Re<br>View Help<br>Configuration:            | c703                     | 6eb10\R<br>003F              | E2009PI                                                  | C.hex                  |          |
| PICkit 2 P File Device dsPIC30 Con Device: User IDs:                                               | Hex D<br>rogram<br>Family<br>figuration<br>dsPIC:<br>Disp         | nly v<br>mer<br>Programme<br>30F6014A<br>alay       | Source:<br>r Tools    | D:\y board\Re<br>View Help<br>Configuration:            | c703<br>330F             | 003F<br>0007                 | 0730<br>003                                              | C.hex                  |          |
| PICkit 2 P<br>File Device<br>dsPIC30 Con<br>Device:<br>User IDs:<br>Checksum:                      | Hex O<br>Fogram<br>Family<br>figuration<br>dsPIC:<br>Disp<br>6A05 | nly V<br>Programme<br>30F6014A<br>alay              | Source:<br>r Tools    | D:\y board\Re<br>View Help<br>Configuration:<br>OSCCAL: | c703<br>330F             | eb10\R<br>003F<br>0007<br>8a | 0730<br>003<br>003                                       | C.hex                  |          |
| PICkit 2 P<br>File Device<br>dsPIC30 Con<br>Device:<br>User IDs:<br>Checksum:                      | Hex O<br>Fogram<br>Family<br>figuration<br>dsPICC<br>6A05         | nly V<br>Programme<br>30F6014A<br>alay              | Source:<br>r Tools    | D:\y board\Re<br>View Help<br>Configuration:<br>OSCCAL: | scue\10F<br>C703<br>330F | eb10\R<br>003F<br>0007<br>Ba | 0730<br>003<br>003                                       | C.hex                  |          |
| PICkit 2 P<br>File Device<br>dsPIC30 Con<br>Device:<br>User IDs:<br>Checksum:<br>Programmi         | Family<br>figuration<br>dsPIC:<br>6A05                            | nly V<br>Programme<br>30F6014A<br>alay<br>ccessful. | Source:<br>r Tools    | D:\y board\Re<br>View Help<br>Configuration:<br>OSCCAL: | c703<br>330F             | eb10\R<br>003F<br>0007<br>Ba | 0730<br>003<br>mdG ap:                                   | C.hex<br>310F          |          |
| PICkit 2 P<br>File Device<br>dsPIC30 Con<br>Device:<br>User IDs:<br>Checksum:<br>Programmi         | rogram<br>Family<br>figuration<br>dsPIC<br>6A05                   | nly  Programme 30F6014A alay ccessful.              | Source:<br>r Tools    | D:\y board\Re<br>View Help<br>Configuration:<br>OSCCAL: | scue\10F<br>C703<br>330F | eb10\R<br>003F<br>0007<br>Ba | 0730<br>0730<br>003<br>mdGap:<br>MIC<br>PICkit 2         | C.hex<br>310F          | HIP      |
| PICkit 2 P<br>File Device<br>dsPIC30 Con<br>Device:<br>User IDs:<br>Checksum:<br>Programmi<br>Read | Hex O<br>Family<br>figuration<br>dsPIC:<br>Disp<br>6A05           | nly  Programme 30F6014A Jay Ccessful.               | Source:<br>r Tools    | D:\y board\Re<br>View Help<br>Configuration:<br>OSCCAL: | C703<br>330F             | 003F<br>0007<br>Ba           | 0730<br>0730<br>003<br>mdGap:<br>PICkit 2<br>On<br>MCL B | C.hex<br>310F<br>:ROCI | HIP      |

Step 5: You can turn on the controller board by clicking on the "On" button to test the controller board. However, the voltage provided by the PC is not strong enough to power the motor.

Source: D:\...y board\Rescue\10Feb10\RE2009PIC.hex

🗹 Enabled

Hex Only

v

## 4: Program Guide

## 4.1: Start-up and Configure

### Power-on:

When powered on, all peripherals on the boards are initialized to default state. Initialize Program function is to be executed after all the peripherals and ports are initialized. Further configuration of the motherboard can be done here. For example, types of motor, sensors can be selected here.

### Normal program:

Sensors connected to the boards are updated every 20 milliseconds (50 times per second) after which a special function named ExecuteProgram is called (every 20 milliseconds). This function is the main entry point for users to customize the motherboard for various projects. There are easy to use functions available for users to retrieve current sensor values, battery voltage, display texts on LED, etc.

| SetMotorControl(SINGLE) | Set all motor port to use 3-pin type motors |
|-------------------------|---------------------------------------------|
| SetMotorControl(DUO)    | Set all motor port to use 4-pin type motors |

SINGAPORE

# 4.2 Special Events

An event occurs when there is a change to the push buttons or when a new character is received by communication ports.

| void PushButton1Pressed(void)  | Executed when Push Button 1 is pressed    |
|--------------------------------|-------------------------------------------|
| void PushButton1Released(void) | Executed when Push Button 1 is released   |
| void PushButton2Pressed(void)  | Executed when Push Button 2 is pressed    |
| void PushButton1Released(void) | Executed when Push Button 2 is released   |
| GetButton1PressedTime()        | To be used in button-release event to     |
|                                | obtain the duration (in milliseconds) in  |
|                                | which Push Button 1 was pressed           |
|                                |                                           |
| GetButton2PressedTime()        | To be used in button-release event to     |
|                                | obtain the duration (in milliseconds) in  |
|                                | which Push Button 2 was pressed           |
|                                |                                           |
| void COM1ReceiveCharacter(char | Executed when a new character is received |
| newChar)                       | at COM1                                   |
|                                |                                           |
| void COM2ReceiveCharacter(char | Executed when a new character is received |
| newChar)                       | by Zigbee                                 |
|                                |                                           |

### 4.3 Functions

### TurnOnLED, TurnOffLED, ToggleLED

| Description:  | Turn on/off or toggle current state of LED       |  |
|---------------|--------------------------------------------------|--|
| Prototype:    | void TurnOnLED(int number);                      |  |
|               | void TurnOffLED(int number);                     |  |
|               | void ToggleLED(int number);                      |  |
| Arguments:    | Integer value of LED number 1~4                  |  |
| Return value: | None                                             |  |
| Remarks:      | Nothing happens if the argument is out of range. |  |
| Code example: |                                                  |  |

TurnOnLED(2); //Turn on LED2 with integer value of 2

Advanced Robotics & Intelligent Control Centre

### StartMotherboard, StopMotherboard

| Description:  | Start/stop execution of ExecuteProgram function (every 20 milliseconds) |  |
|---------------|-------------------------------------------------------------------------|--|
| Prototype:    | void StartMotherboard(void);                                            |  |
|               | void StopMotherboard(void);                                             |  |
| Arguments:    | None                                                                    |  |
| Return value: | None                                                                    |  |
| Remarks:      | Nothing happens if the argument is out of range.                        |  |
| Code example: |                                                                         |  |
|               | StartMotherboard(); //Start execute program                             |  |

StopMotherboard(); //Stop execute program

### GetUltrasonic

- Description: Obtain ultrasonic sensor value
- Prototype: float GetUltrasonic(int index);
- Arguments: Integer value of CCP sensor number 1~4
- Return value: Floating value in millimeter
- Remarks: Nothing happens if the argument is out of range.

Code example:

GetUltrasonic(2); //Get ultrasonic2 value in millimeter

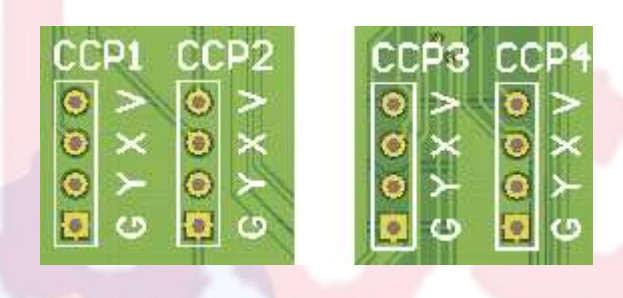

### GetADCSensor

- Description: Obtain ADC sensor value
- Prototype: unsigned int GetADCSensor(int index);
- Arguments: Integer value of ADC sensor number 1~6
- Return value: Unsigned integer
- Remarks: Nothing happens if the argument is out of range.

Code example:

GetADCSensor(2); //Get ADC sensor 2 value

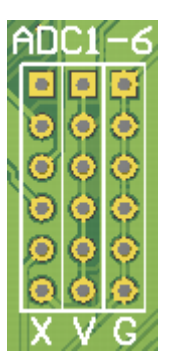

### GetIOSensor

- Description: Obtain IO sensor value or status
- Prototype: int GetIOSensor(int index);
- Arguments: Integer value of IO sensor number 2~8 (IO sensor 1 is reserved for Compass)
- Return value: Integer value
- Remarks: Nothing happens if the argument is out of range.

Code example:

GetIOSensor(2); //Get IO sensor 2 value

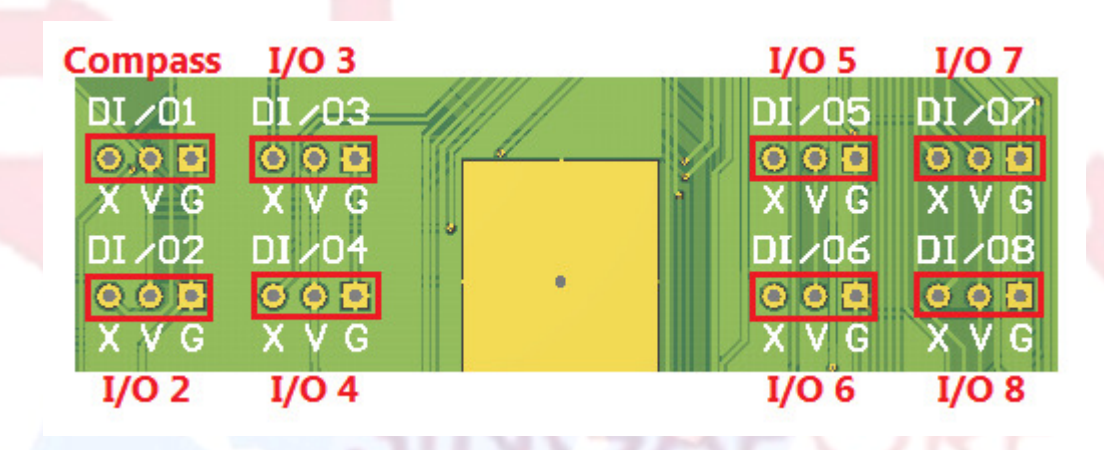

### GetCompass

- Description: Obtain compass sensor value
- Prototype: float GetCompass(void);
- Arguments: None
- Return value: Floating value for 0 to 360 degree
- Remarks: Nothing happens if the argument is out of range.

Code example:

GetCompass(); //Get compass value in degree

### **SetMotorControl**

- Description: Set number of motor control pin
- Prototype: void SetMotorControl(int MotorPin);
- Arguments: SINGLE for one control pin or DUO for two control pins
- Return value: None
- Remarks: SINGLE motor control pin can control up to 4 motors

DUO motor control pins can control up to 2 motors

Code example:

SetMotorControl(SINGLE); //Set one motor control pin

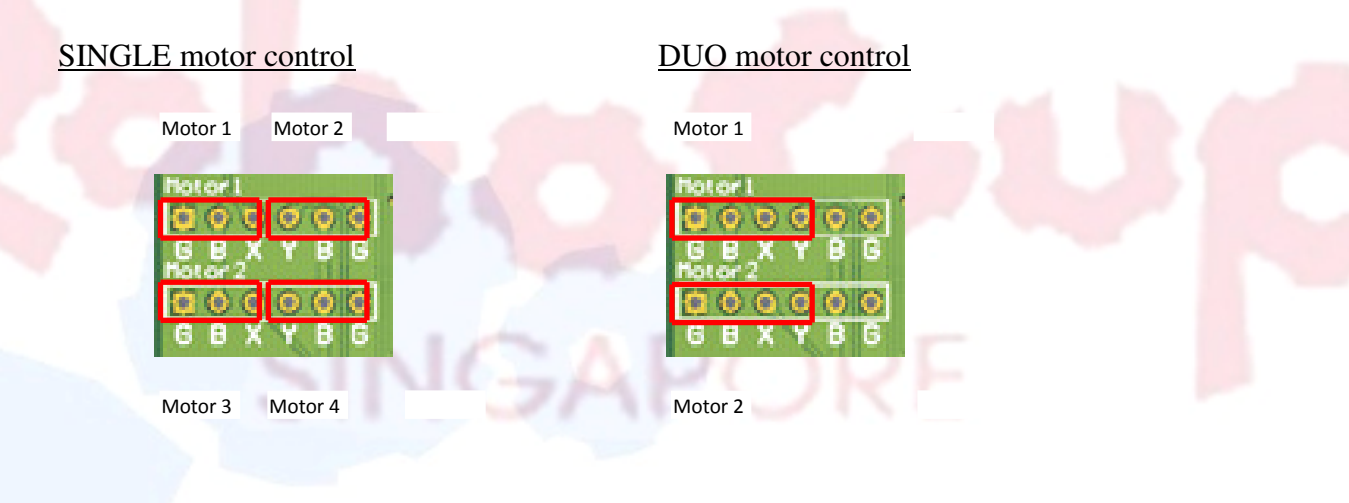

### SetWheelOnePercentage, SetWheelTwoPercentage,

### SetWheelThreePercentage.SetWheelFourPercentage

Description: Set wheel velocity

Prototype: void SetWheelOnePercentage(float percentage);

void SetWheelTwoPercentage(float percentage);

void SetWheelThreePercentage(float percentage);

void SetWheelFourPercentage(float percentage);

Arguments: Floating value between 0.0% to 100.0% or 0.0% to -100.0%

Return value: None

Remarks: Max value is 100.0% and min value is -100.0% if the argument is out of range.

Code example:

SetWheelThreePercentage(50.0f); //Set wheel3 to 50% speed

### DebugNumberUART1

Description: Send out 5 characters to represent a number through UART1 (COM1)

Prototype: void DebugNumberUART1(int number);

Arguments: Integer value with maximum 5 digit

Return value: None

Remarks: Nothing happens if the argument is out of range.

Code example:

DebugNumberUART1(123)

//Send a string "00123" through UART1

### DebugNumberUART2

- Description: Send out 5 characters to represent a number through UART2 (ZigBee)
- Prototype: void DebugNumberUART2(int number);
- Arguments: Integer value with maximum 5 digit
- Return value: None
- Remarks: Nothing happens if the argument is out of range.
- Code example:

DebugNumberUART2(12)

//Send a string "00012" through UART1

#### waitms

| Description:  | Delay for a specific period in unit of milliseconds |
|---------------|-----------------------------------------------------|
| Prototype:    | void waitms(float ms);                              |
| Arguments:    | Floating value in milliseconds                      |
| Return value: | None                                                |
| Remarks:      | Nothing happens if the argument is out of range.    |
| Code example  | JINGAPORE                                           |
|               |                                                     |

waitms(17.0f)

//Delay for 17 milliseconds

#### wait100ms

- Description: Delay for a specific period in unit of 100 milliseocnds
- Prototype: void wait100ms(int ms100);
- Arguments: Integer value in units of 100 milliseconds
- Return value: None
- Remarks: Nothing happens if the argument is out of range.

Code example:

wait100ms(20) //Delay for 2000 milliseconds

## 4.4 Configure ZigBee Channel

Both the transmitting and receiving ZigBee have to be configured in the same frequency channel in order to communicate. The following are the steps to configure ZigBee frequency channel in HyperTerminal:

- Connect the USB Zigbee transmitter to computer.
- Open HyperTerminal and select the appropriate COM port.
- If the ZigBee module is a brand new one, select baud rate 9600. Otherwise, use baud rate of 115200. Leave other settings as default.
- Wait for 1 second without typing anything
- Type +++ then wait for "OK" response. If "OK" is not shown, check the COM port & baud rate settings in previous steps
- Execute the following command; wait for "OK" response after each command. If "ERROR" is receive, check for any typo mistake and execute the command again.
  - Type "ATPL4" and enter (Set maximum transmission power)
  - Type "ATDLFFFF" and enter (Set to broadcast to all in the same channel)
  - Type "ATMY0" and enter (Disable MAC address checking, ie. Receive from anyone)
  - Type "ATDB7" and enter (Set baud rate to 115200)
  - Type "ATCH<u>xx</u>" and enter (Set the channel, <u>xx</u> is a **hexadecimal** number between **C** and **17**)
  - Type "ATCH" and enter (Check current channel)
  - Type "ATWR" and enter (Save changes to memory)
  - Type "ATCN" and enter (Exit from command mode)
  - The first few commands before ATCH<u>xx</u> are only required for configuring a brand new ZigBee module. Subsequent configurations do not need to include them.